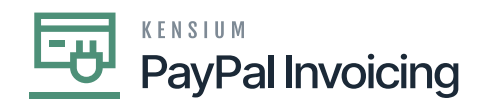

## **Upgrade Procedure**

## Unpublish solution

- Log in to the Acumatica instance under the tenant with the published Kensium Braintree plugin solution.
- Navigate to Customization Projects Screen
- Select More Items and click on the Customization option.
- Click on **Customization Projects**.
- The **Customization Projects** will display the following:

| • Acumatica                  | Se                     | arch |   |           | <u> </u>                |                 |        |                     | Revision Two Products<br>Products Wholesale |                         | 12/28/2023<br>2:28 AM | 0           | 💄 admin admin 🗸 |             |         |
|------------------------------|------------------------|------|---|-----------|-------------------------|-----------------|--------|---------------------|---------------------------------------------|-------------------------|-----------------------|-------------|-----------------|-------------|---------|
| A Favorites                  | Customization Projects |      |   |           |                         |                 |        |                     |                                             |                         |                       |             | CUST            | OMIZATION   | TOOLS - |
| 🕒 Data Views                 | Ċ                      |      | ŝ | + ×       | PUBLISH UNPUBLISH A     | LL IMPORT       | EXPORT | PUBLISH TO MULTIPLE | E TENANTS                                   |                         |                       |             |                 |             |         |
|                              | 80                     |      |   | Published | * Project Name          |                 | Level  | Screen Names        | Description                                 |                         | Initials              | Created By  | Last            | Modified On |         |
| Material Requirem            | 0                      |      |   |           | KNCentralizedLicense[23 | R1][16N         | 1      |                     |                                             |                         |                       | admin admin | 12/1            | 7/2023      |         |
|                              | 0                      |      |   |           | KNCommerceProV2[202]    | R1][V03         | 3      | AR101000,AR201000,  | KNWorkFlow                                  | Customization packa     | KNCP                  | admin admin | 12/1            | 4/2023      |         |
| Time and Expenses            | 0                      |      |   |           | KNCommerceProV2[202]    | R1][V07         | 3      | AR101000,AR201000,  | KNWorkFlow                                  | Customization packa     | KNCP                  | admin admin | 12/1            | 9/2023      |         |
|                              | 0                      |      |   |           | KNCommerceProV2[202:    | <u>R1][V11]</u> | 3      | AR101000,AR201000,  | KNWorkFlow                                  | Customization packa     | KNCP                  | admin admin | 12/1            | 3/2023      |         |
| Finance                      | 0                      |      |   |           | KNCommerceProV2[202]    | R1][V12         | 4      | AR101000,AR201000,  | KNWorkFlow                                  | Customization packa     | KNCP                  | admin admin | 12/2            | 0/2023      |         |
|                              | 0                      |      |   |           | KNCommerceProV2[202]    | <u>R1][V13</u>  | 4      | AR101000,AR201000,  | KNWorkFlow                                  | Customization packa     | KNCP                  | admin admin | 12/2            | 1/2023      |         |
| \$ Banking                   | 0                      |      |   |           | KNCommerceProV2[202]    | <u>R1][V14</u>  | 4      | AR101000,AR201000,  | KNWorkFlow                                  | Customization packa     | KNCP                  | admin admin | 12/2            | 1/2023      |         |
| -                            | 0                      |      |   |           | KBraintree[23R1][11Sept | 023 <u> [V0</u> | 7      | IN202000,IN202500   | Kensium's B                                 | raintree Payment Plugin | KB                    | admin admin | 11/6            | /2023       |         |
| <ul> <li>Payables</li> </ul> | 0                      |      |   |           | KNBYPandCKitsReports    | 3R1][01         | 7      |                     |                                             |                         |                       | admin admin | 10/1            | 8/2023      |         |
| -                            | > 0                    |      |   |           | KNPAYPALINVOICING[2     | 093.02          | 8      | AR302000,SO301000,  | Kensium's P                                 | ayPal Invoicing Custo   | KNPI                  | admin admin | 11/1:           | 3/2023      |         |
| Receivables                  |                        |      |   |           |                         |                 |        |                     |                                             |                         |                       |             |                 |             |         |
| Customization                |                        |      |   |           |                         |                 |        |                     |                                             |                         |                       |             |                 |             |         |
| Sales Orders                 |                        |      |   |           |                         |                 |        |                     |                                             |                         |                       |             |                 |             |         |
| Purchases                    |                        |      |   |           |                         |                 |        |                     |                                             |                         |                       |             |                 |             |         |
| D Inventory                  |                        |      |   |           |                         |                 |        |                     |                                             |                         |                       |             |                 |             |         |
| Dashboards                   |                        |      |   |           |                         |                 |        |                     |                                             |                         |                       |             |                 |             |         |
| <                            |                        |      |   |           |                         |                 |        |                     |                                             |                         |                       |             |                 | < <         | > >     |

## **Customization Projects Screen**

- Clear the check boxes for the following customization project: BRAINTREE [Acumatica Version].
- Click **[Publish]** on the Toolbar to initiate the process and after the Compilation is complete, then Click **[Publish]** in the Compilation window to finalize publication.
- Sequentially select and delete ( $\mathbf{X}$  in the toolbar) the rows with the solution packages unpublished in the previous step.

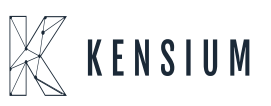

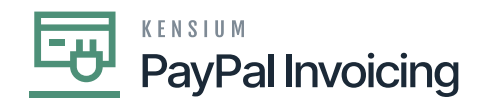

## To Publish a Solution

- In the form toolbar, click **[IMPORT].** 
  - Specify the [**File path**], of the deployment package KBRAINTREE in the Open Package dialogue.
  - Click **[UPLOAD]** Sequentially and navigate to individual Customization Projects deployed in steps.
  - $\bullet\,$  Click on [Publish] with Cleanup for each of them.

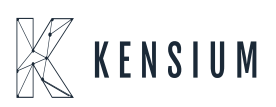